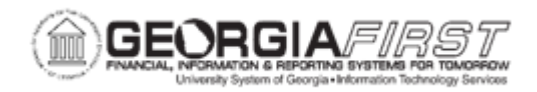

## PO.020.480 - FINALIZING A REQUISITION/REQUISITION LINE

| Purpose                                     | The purpose of finalizing a Requisition is to make it unavailable for<br>further sourcing into a Purchase Order. Requisitions can be<br>finalized when all Purchase Orders for the requisition have a<br>Budget Status of Valid.                                                                                   |
|---------------------------------------------|----------------------------------------------------------------------------------------------------|
| Description                                 | Follow this process when a requisition exists with items that will<br>not be sourced to a purchase order, therefore leaving a remaining<br>pre-encumbrance outstanding. The remaining pre-encumbrance<br>will be relieved by selecting the finalize button on a purchase<br>order associated with the requisition. |
| Security Role                               | BOR_PO_MAINTAIN                                                                                                    |
|                                             |                                                                                                    |
| Assumptions                                 | None                                                                                                    |
| Assumptions<br>Dependencies/<br>Constraints | None                                                                                                    |

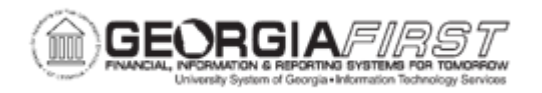

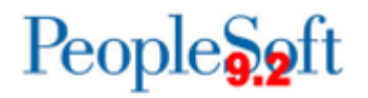

## **Procedures**

Below are step by step instructions on how to finalize a requisition from a purchase order.

| Step | Action                                                                                                    |
|------|----------------------------------------------------------------------------------------------------|
| 1.   | Click the NavBar icon.                                                                                                    |
| 2.   | Click the Menu icon.                                                                                                    |
| 3.   | Click the <b>Purchasing</b> link.                                                                                                    |
| 4.   | Click the Purchase Order link.                                                                                                    |
| 5.   | Click the Add/Update POs link.                                                                                                    |
| 6.   | Select the Find an Existing Value tab.                                                                                                   |
| 7.   | Use the search criteria to search for the Purchase Order associated with the Requisition you plan to finalize.                           |
|      | <b>Note:</b> The purchase order must be in Approved or Dispatched status prior to finalizing or budget checking the purchase order.      |
| 8.   | Click the Finalize Document icon on the PO header.                                                                                       |
| 9.   | A message appears which says, "This action will finalize all eligible distributions for this PO. Continue?" Click the <b>Yes</b> button. |
|      | Note: The Budget Status is updated to Not Chk'd.                                                                                         |
| 10.  | Click the Budget Check icon.                                                                                                    |
| 11.  | Verify the Budget Status updated to 'Valid.'                                                                                             |
|      | <b>Note</b> : It needed, verify the pre-encumbrance is liquidated as expected. Use query BOR_REQ_OPEN_PREENCS_KK.                        |
| 12.  | Click the Save button.                                                                                                    |

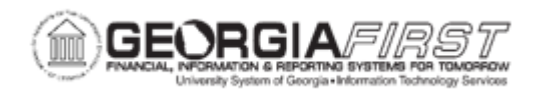

Below are step by step instructions on how to finalize requisition line(s) from a purchase order.

| Step | Action                                                                                                    |
|------|----------------------------------------------------------------------------------------------------|
| 1.   | Click the NavBar icon.                                                                                                    |
| 2.   | Click the Menu icon.                                                                                                    |
| 3.   | Click the <b>Purchasing</b> link.                                                                                                    |
| 4.   | Click the Purchase Order link.                                                                                                    |
| 5.   | Click the Add/Update POs link.                                                                                                    |
| 6.   | Select the Find an Existing Value tab                                                                                                    |
| 7.   | Use the search criteria to search for the Purchase Order associated with the Requisition you wish to finalize.                           |
|      | <b>Note:</b> The purchase order must be in Approved or Dispatched status prior to finalizing or budget checking the purchase order.      |
| 8.   | Navigate to the PO line to take the finalize action.                                                                                     |
| 9.   | Click the Line Details icon found between the Line and Item columns.                                                                     |
| 10.  | Click the Finalize Line icon.                                                                                                    |
| 11.  | A message appears which says, "This action will finalize all eligible distributions for this PO. Continue?" Click the <b>Yes</b> button. |
| 12.  | Click <b>OK</b> to close the Details for Line page.                                                                                      |
|      | <b>Note</b> : the Budget Status is updated to Not Chk'd.                                                                                 |
| 13.  | Click the <b>Budget Check</b> icon.                                                                                                    |
| 14.  | Verify the Budget Status updated to 'Valid.'                                                                                             |
|      | <b>Note</b> : If needed, verify the pre-encumbrance is liquidated as expected. Use query BOR_REQ_OPEN_PREENCS_KK.                        |
| 15.  | Click the Save button.                                                                                                    |